## <u>USER MANUAL FOR M.PED COUNSELLING "REGISTRATION CUM CHOICE</u> <u>FILLING" PROCESS OF LNIPE COUNSELLING (2024-25)</u>

## (This user manual is created only for the Demonstration purpose)

Step 1:- For the 'Registration cum Choice Filling' process of M.P.Ed Course of LNIPE Counselling (2024-25)

**Step 2:-** Please visit <u>Inipe.mponline.gov.in</u> Click on 'OUR SERVICES' as indicated by the red circle in the image below."

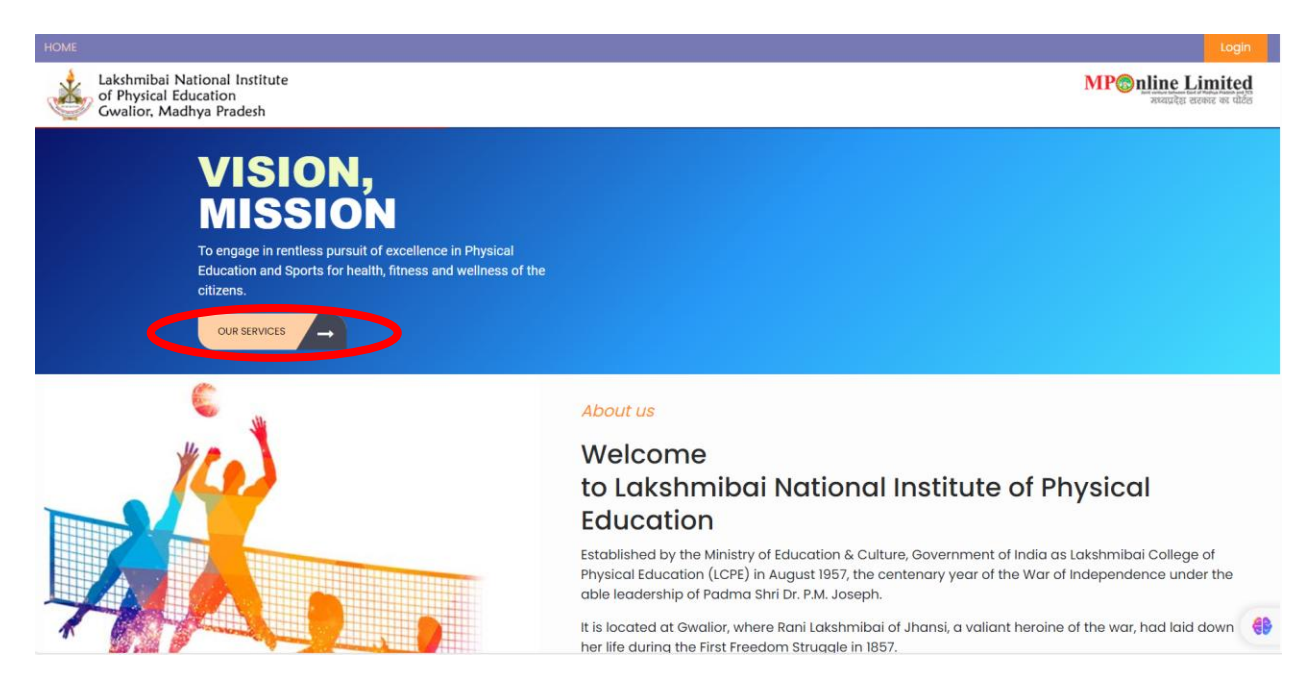

**Step 3:-** In the Important links, "Registration Cum Choice Filling" link will be available which will be accessible according to the counselling schedule."

| Lakshmibai National Institute<br>of Physical Education<br>Gwalior, Madhya Pradesh                         |                 | MPOnline Limited<br>avaulter center or date |
|----------------------------------------------------------------------------------------------------|-----------------|---------------------------------------------|
|                                                                                                    |                 |                                             |
| Important Instructions                                                                                    | Important Links | Important Dates                             |
| Merit List of Eligible Candidates for M.P.Ed Course - LNIPE Counselling<br>2024-25 (Date- 18.07.2024) Hom |                 |                                             |
| Schedule for MPED Course Counselling 2024-25. Date:- (18-07-2024)                                         |                 |                                             |
| Category Wise seat chart for M.p.ed. (As on 18_07_2024)                                                   |                 |                                             |
| Rule Book (LNIPE-BPED and MPED Counselling-2024-25)                                                       |                 |                                             |
|                                                                                                    |                 |                                             |
|                                                                                                    |                 |                                             |
|                                                                                                    |                 |                                             |

## M.P.Ed Counselling "Registration cum Choice filling process"

**Step 4:-** Please enter your Application Number and Date of Birth (DOB), then click on the "**Submit**" button, indicated by a red circle in the image below.

|                         | r                     | Naster of Physical Education(M.P.Ed.)<br>Counselling Phase-1 |                     |  |
|-------------------------|-----------------------|--------------------------------------------------------------|---------------------|--|
| Enter Application Detai | ls                    |                                                              |                     |  |
| Application Number*     | Enter Application No. | Date of Birth(DD/MM/YYYY)*                                   | Enter Date of Birth |  |
|                         |                       | 4 + 1 =                                                      |                     |  |
|                         | Answei                |                                                              |                     |  |

**Step 5:-** After clicking "Submit," button an OTP will be sent to the registered mobile number and email ID.

**Step 6:-** Please enter the OTP received and click on the "**Proceed**" button, indicated by a red circle in the image below.

| <b>*</b> | akshmibai National Institute<br>of Physical Education<br>Gwalior, Madhya Pradesh |              |                       |                                              |     | MP nlin  | e Limited<br>देश सरकार का पोर्टन |
|----------|----------------------------------------------------------------------------------|--------------|-----------------------|----------------------------------------------|-----|----------|----------------------------------|
|          |                                                                                  |              | Master of Phy<br>Cour | sical Education(M.P.Ed.)<br>Iselling Phase-1 |     |          |                                  |
|          | Enter Application Details                                                        |              |                       |                                              |     |          |                                  |
|          | Application Number*                                                              | 223510003504 |                       | Date of Birth(DD/MM/YYYY)*                   | 01/ | /01/1990 |                                  |
|          |                                                                                  |              | )                     | 8 + 9 =                                      |     |          |                                  |
|          |                                                                                  |              | Answer                | С ?                                          |     |          |                                  |
|          |                                                                                  |              |                       | $\frown$                                     |     |          |                                  |
|          |                                                                                  |              |                       | Proceed<br>Resend OTP                        |     |          |                                  |

**Step 7:-** A) "The 'Registration cum Choice Filling' form will be opened, and candidates can view their personal and result details. Each candidate must also upload their photo and signature."

B) After that, candidates can select their preferred choices (Gwalior and Guwahati) and then click on the 'Submit' button, as indicated by a red circle in the image below.

|                                                                                                    |                                                                                                    | Ma                                                                                                    | aster of Physica<br>Counselli | l Education(M.P.<br>ng Phase-1                                                                                                    | Ed.)                                                                                                    |                |           |       |
|----------------------------------------------------------------------------------------------------|----------------------------------------------------------------------------------------------------|----------------------------------------------------------------------------------------------------|-------------------------------|----------------------------------------------------------------------------------------------------|----------------------------------------------------------------------------------------------------|----------------|-----------|-------|
| Personal Details                                                                                                    |                                                                                                    |                                                                                                    |                               |                                                                                                    |                                                                                                    |                |           |       |
| Application No                                                                                                    | 22351000                                                                                                    | )3504                                                                                                    |                               |                                                                                                    |                                                                                                    |                |           |       |
| Applicant's Full Name                                                                                                    | Test Lnipe                                                                                                    | )                                                                                                    | Date Of Birth (DD/MM          | YYYY)                                                                                                    | 01/01/1990                                                                                                    |                |           |       |
| Father's Name                                                                                                    | Father                                                                                                    |                                                                                                    | Mother's Name                 |                                                                                                    | Mother                                                                                                    |                | РНОТО     |       |
| Gender                                                                                                    | Female                                                                                                    |                                                                                                    | Category                      |                                                                                                    | OBC                                                                                                    |                | AVAILABLE |       |
| PWD                                                                                                    | NO                                                                                                    |                                                                                                    | Kashmiri Migrant              |                                                                                                    | NO                                                                                                    |                |           |       |
| Ward Quota                                                                                                    | NO                                                                                                    |                                                                                                    |                               |                                                                                                    |                                                                                                    |                |           |       |
| Result Details                                                                                                    |                                                                                                    |                                                                                                    |                               |                                                                                                    |                                                                                                    |                |           |       |
| Aggregate of Written Test and Spor                                                                                                    | rts Skill Proficiency                                                                                                    | 35                                                                                                    |                               | Common Merit Rank :                                                                                                    |                                                                                                    | 0              |           |       |
| Category Pank -                                                                                                    |                                                                                                    | 131                                                                                                    |                               |                                                                                                    |                                                                                                    |                |           |       |
| Photo and Signature                                                                                                    |                                                                                                    |                                                                                                    |                               |                                                                                                    |                                                                                                    |                |           |       |
|                                                                                                    |                                                                                                    | •                                                                                                    |                               |                                                                                                    |                                                                                                    |                | 16.0      |       |
|                                                                                                    |                                                                                                    | ١                                                                                                    |                               |                                                                                                    |                                                                                                    | Photo          | Signate   | Ure   |
| Choice Filling                                                                                                    |                                                                                                    | •                                                                                                    |                               |                                                                                                    |                                                                                                    | Photo          | Signate   | ure   |
| Choice Filling<br>Select<br>Discipline/Specialisation                                                                                                    | cipline/Specialisation                                                                                                    | Name                                                                                                    |                               | LNIPE Gwalior M P(S)     LNIPE Gwalior M P(E)     LNIPE Gwalior M P(E)     LNIPE Gwalior M P(E)                                                                                                    | ports Biomechanics)<br>xercise Physiology)<br>eath Sciences)<br>posts Bescholwali                                                                                                    | Photo          | Signate   | ure   |
| Choice Filling<br>Select<br>Discipline/Specialisation                                                                                                    | cipline/Specialisation<br>PE Gwalior M P(Sports I                                                                                                    | Name<br>Biomechanics)                                                                                                    |                               | LNIPE Gwalior M P(S)     LNIPE Gwalior M P(E)     LNIPE Gwalior M P(E)     LNIPE Gwalior M P(S)     LNIPE Gwalior M P(S)                                                                                                    | ports Biomechanics)<br>xercise Physiology)<br>eath Scences)<br>ports Psychology)<br>hysical Education Pedagogy)<br>ports Management )                                                                                                    | Photo          | Signat    |       |
| Choice Filling*<br>Select<br>Discipline/Specialisation<br>2<br>2<br>4<br>4<br>4<br>4<br>4<br>4<br>4<br>4<br>4<br>4<br>4<br>4<br>4<br>4<br>4<br>4<br>4                                                                                                    | cipline/Specialisation<br>PE Gwallor M P(Sports<br>PE Gwallor M P(Exercis                                                                                                    | Name<br>Biomechanics)<br>e Physiology)                                                                                                    |                               | LNIPE Gwalior M P(S)     LNIPE Gwalior M P(E)     LNIPE Gwalior M P(H)     LNIPE Gwalior M P(S)     LNIPE Gwalior M P(S)     LNIPE KeraG Gwaha     LNIPE NERC Gwaha     LNIPE NERC Gwaha                                                                    | ports Biomechanics)<br>xercise Physiology)<br>adth Sciences)<br>ports Psychology)<br>hysical Education Pedagogy)<br>ports Management )<br>atl Assam(Physical Education Pedia<br>di Assam(Physical Education Pedia                                                                 | Photo          | Signati   | ure   |
| Choice Filling*<br>Select<br>Discipline/Specialisation<br>2 LNIF<br>2 LNIF<br>2 LNIF                                                                                                    | cipline/Specialisation<br>PE Gwalior M P(Sports I<br>PE Gwalior M P(Exercis<br>PE Gwalior M P(Health                                                                                                    | Name<br>Biomechanics)<br>e Physiology)<br>Scences)                                                                                                    |                               | LNIPE Gwalior M.P(S)     LNIPE Gwalior M.P(S)     LNIPE Gwalior M.P(H)     LNIPE Gwalior M.P(H)     LNIPE Gwalior M.P(H)     LNIPE EGG Gwaha     LNIPE NERC Gwaha     LNIPE NERC Gwaha     LNIPE NERC Gwaha     LNIPE NERC Gwaha                            | ports Biomechanics)<br>xarcise Physiology)<br>eath Scences)<br>ports Psychology)<br>ports Psychology)<br>ports Management )<br>atl Assam(Xencise Physiology)<br>atl Assam(Sports Biomechanics)<br>atl Assam(Sports Biomechanics)<br>atl Assam(Sports Biomechanics)                | Photo<br>gogy) | Signati   | ure   |
| Choice Filling<br>Select<br>Discipline/Specialisation<br>2<br>2<br>2<br>2<br>1<br>2<br>1<br>2<br>1<br>2<br>1<br>2<br>1<br>2<br>1<br>2<br>1<br>2<br>1                                                                                                    | cipline/Specialisation<br>PE Gwalior M P(Sports I<br>PE Gwalior M P(Exercis<br>PE Gwalior M P(Health<br>PE Gwalior M P(Sports I                                                                                                    | Name<br>Biomechanics)<br>e Physiology)<br>Sciences)<br>Psychology)                                                                                                    |                               | INIPE Gwalior M P(S     INIPE Gwalior M P(B     INIPE Gwalior M P(H     INIPE Gwalior M P(H     INIPE Gwalior M P(P)     INIPE Gwalior M P(P)     INIPE Gwalior M P(P)     INIPE NEC Guwahe     INIPE NEC Gwahe     INIPE NEC Gwahe                         | ports Biomechanics)<br>xercise Physiology)<br>eath Scences)<br>ports Psychology)<br>hysical Education Pedagogy)<br>ports Magagement )<br>atil Assam(Physical Education Peda<br>atil Assam(Sports Education Peda<br>atil Assam(Sports Psychology)<br>atil Assam(Sports Psychology) | Photo<br>gogy) | Signati   | ure   |
| Choice Filling<br>Select<br>Discipline/Specialisation<br>2<br>2<br>4<br>4<br>5<br>4<br>4<br>4<br>4<br>4<br>4<br>4<br>4<br>4<br>4<br>4<br>4<br>4<br>4<br>4                                                                                                  | alpline/Specialisation<br>PE Gwalior M P(Sports<br>PE Gwalior M P(Exercis<br>PE Gwalior M P(Health :<br>PE Gwalior M P(Sports I<br>PE Gwalior M P(Physica                                                                          | Name<br>Biomechanics)<br>e Physiology)<br>Sciences)<br>Psychology)<br>al Education Pedagogy)                                                                          |                               | LNIPE Gwalior M P(S)     LNIPE Gwalior M P(E)     LNIPE Gwalior M P(F)     LNIPE Gwalior M P(P)     LNIPE Gwalior M P(P)     LNIPE Gwalior M P(P)     LNIPE NERC Gwahn     LNIPE NERC Gwahn     LNIPE NERC Gwahn                                            | ports Biomechanics)<br>sectise Physiology)<br>eath Sciences)<br>ports Psychology)<br>ports Psychology)<br>ports Anagement )<br>atl Assam(Physical Education Pedia<br>atl Assam(Sports Education Pedia<br>atl Assam(Sports Psychology)<br>atl Assam(Sports Psychology)             | Photo<br>gogy) | Signate   | ure l |
| Choice Filling1       Select       Discipline/Specialisation       Q       LNIF       Q       LNIF       Q       LNIF       Q       LNIF       Q       LNIF       Q       LNIF       Q       LNIF       Q       LNIF       Q       LNIF       Q       LNIF | ciplinc/Specialisation<br>PE Gwalor M P(Sports I<br>PE Gwalor M P(Exercis<br>PE Gwalor M P(Heatth<br>PE Gwalor M P(Sports I<br>PE Gwalor M P(Sports I<br>PE Gwalor M P(Sports I                                                    | Name<br>Biomechanics)<br>e Physiology)<br>Sciences)<br>Psychology)<br>al Education Pedagogy)<br>al Education Pedagogy)                                                |                               | LNIPE Gwalior M.P(S)     LNIPE Gwalior M.P(S)     LNIPE Gwalior M.P(S)     LNIPE Gwalior M.P(S)     LNIPE Gwalior M.P(S)     LNIPE Gwalior M.P(S)     LNIPE NERC Gwaha     LNIPE NERC Gwaha     LNIPE NERC Gwaha                                            | ports Biomechanics)<br>xxercise Physiology)<br>eath Sciences)<br>ports Psychology)<br>hysical Education Pedagogy)<br>ports Psychology)<br>tai Assam(Physical Education Peda<br>ati Assam(Csercise Physiology)<br>ati Assam(Sports Psychology)<br>ati Assam(Sports Psychology)     | Photo<br>gogy) | Signate   |       |
| Choice Filling*<br>Select<br>Discipline/Specialisation<br>2<br>2<br>4<br>4<br>5<br>4<br>4<br>4<br>4<br>4<br>4<br>4<br>4<br>4<br>4<br>4<br>4<br>4                                                                                                    | ciplino/Specialisation<br>PE Gwalior M P(Sports<br>PE Gwalior M P(Exercis<br>PE Gwalior M P(Path<br>PE Gwalior M P(Sports<br>PE Gwalior M P(Sports<br>PE Gwalior M P(Sports<br>PE Gwalior M P(Sports<br>PE NERC Guwahali Ass       | Name<br>Biomechanics)<br>e Physiology)<br>Sciences)<br>Psychology)<br>al Education Pedagogy)<br>al aducation Pedagogy)<br>am(Physical Education Pedagogy)             |                               | LNIPE Gwalior M.P(S)     LNIPE Gwalior M.P(E)     LNIPE Gwalior M.P(E)     LNIPE Gwalior M.P(S)     LNIPE Gwalior M.P(S)     LNIPE Gwalior M.P(S)     LNIPE NERC Gwala     LNIPE NERC Gwala     LNIPE NERC Gwala     LNIPE NERC Gwala                       | ports Biomechanics)<br>xercise Physiology)<br>eath Sciences<br>ports Psychology)<br>hysical Education Pedagogy)<br>ports Management )<br>atl Assam(Physical Education Peda<br>atl Assam(Sports Biomechanics)<br>atl Assam(Sports Psychology)<br>atl Assam(Sports Psychology)      | Photo<br>gogy) | Signat    | ure   |
| Choice Filling*<br>Select<br>Discipline/Specialisation<br>Clar<br>Clar<br>Clar<br>Clar<br>Clar<br>Clar<br>Clar<br>Clar                                                                                                    | opline/Specialisation<br>PE Gwalior M P(Sports I<br>PE Gwalior M P(Exercis<br>PE Gwalior M P(Sports I<br>PE Gwalior M P(Sports I<br>PE Gwalior M P(Sports<br>PE Gwalior M P(Sports<br>PE NERC Guwahati Ass<br>PE NERC Guwahati Ass | Name<br>Biomechanics)<br>e Physiology)<br>Sciences)<br>Psychology)<br>al Education Pedagogy)<br>alam(Physical Education Pedagogy)<br>aam(Physical Education Pedagogy) |                               | LNIPE Gwalior M.P(S)     LNIPE Gwalior M.P(E)     LNIPE Gwalior M.P(E)     LNIPE Gwalior M.P(S)     LNIPE Gwalior M.P(S)     LNIPE Gwalior M.P(S)     LNIPE NERC Guwahe     LNIPE NERC Gwahe     LNIPE NERC Gwahe     LNIPE NERC Gwahe     LNIPE NERC Gwahe | ports Biomechanics)<br>xercise Physiology)<br>eath Scences)<br>ports Psychology)<br>hysical Education Pedagogy)<br>ports Management )<br>atl Assam(Sports Brysology)<br>atl Assam(Sports Biomechanics)<br>atl Assam(Sports Psychology)                                            | Photo          | Signati   |       |

**Step 8:-** "After clicking the 'Submit' button, the information submitted by the candidate will be displayed on the screen. If the information is correct, then click on the 'Proceed to Payment' button, indicated by the red circle in the image below."

|                                                     |                                           |                            | Master of Phy<br>Cour                                                                                                    | ysical Education<br>nselling Phase-1                                                                                                    | (M.P.Ed.)                                                                                                    |               |                            |                                       |               |
|-----------------------------------------------------|-------------------------------------------|----------------------------|----------------------------------------------------------------------------------------------------|----------------------------------------------------------------------------------------------------|----------------------------------------------------------------------------------------------------|---------------|----------------------------|---------------------------------------|---------------|
| Transaction Details                                 |                                           |                            |                                                                                                    |                                                                                                    |                                                                                                    |               |                            |                                       |               |
| Application Number:                                 | 22351000                                  | 3504                       | Payment Status:                                                                                                    |                                                                                                    | Payment Not Yet Done                                                                                           |               |                            |                                       |               |
| Transaction ID:                                     |                                           |                            | Payment by:                                                                                                    |                                                                                                    |                                                                                                    |               |                            |                                       |               |
| Application Fees:                                   | 0                                         |                            | Portal Fee(Rs.):                                                                                                    |                                                                                                    | 600                                                                                                    |               |                            | Total Amount: 600                     |               |
| Demonal Details                                     |                                           |                            |                                                                                                    |                                                                                                    |                                                                                                    |               |                            |                                       |               |
|                                                     |                                           |                            | Testilaise                                                                                                    |                                                                                                    |                                                                                                    |               |                            |                                       |               |
| Applicant's Full Name                               |                                           |                            | Test Lnipe                                                                                                    |                                                                                                    |                                                                                                    |               |                            | (1940)                                |               |
| Eather's Name                                       |                                           |                            | Eather                                                                                                    | Mothor's Name                                                                                                    |                                                                                                    |               | lathar                     | 201                                   |               |
| Gander                                              |                                           |                            | Eemale                                                                                                    | Category                                                                                                    |                                                                                                    |               |                            |                                       |               |
| PWD                                                 |                                           |                            | NO                                                                                                    | Kashmiri Migrant                                                                                                    |                                                                                                    |               | 0                          |                                       |               |
| Ward Quota                                          |                                           |                            | NO                                                                                                    | Kusiinin nigrain                                                                                                    |                                                                                                    |               | ~                          |                                       |               |
| 100 4000                                            |                                           |                            | 110                                                                                                    |                                                                                                    |                                                                                                    | _             |                            |                                       | _             |
| Result Details                                      |                                           |                            |                                                                                                    |                                                                                                    |                                                                                                    |               |                            |                                       |               |
| Aggregate of Written Test and Sports 8              | Skill Proficiency Test-100 :              |                            |                                                                                                    |                                                                                                    |                                                                                                    | 35            | Common Merit Rar           | ik :                                  | 0             |
| Category Rank :                                     |                                           |                            |                                                                                                    |                                                                                                    |                                                                                                    | 131           |                            |                                       |               |
| Contact Details                                     |                                           |                            |                                                                                                    |                                                                                                    |                                                                                                    |               |                            |                                       |               |
| Mobile No.                                          | 81*****50                                 |                            | Email ID                                                                                                    |                                                                                                    | vina*****mponline.gov.in                                                                                       |               |                            |                                       |               |
| Choice Filling                                      |                                           |                            |                                                                                                    |                                                                                                    |                                                                                                    |               |                            |                                       |               |
|                                                     |                                           |                            |                                                                                                    |                                                                                                    |                                                                                                    |               |                            |                                       |               |
| Preference                                          | COLLEGE NAME                              |                            |                                                                                                    |                                                                                                    |                                                                                                    |               |                            |                                       |               |
| 1                                                   | LNIPE Gwalior M.P (Sports E               | Biomechanics)              |                                                                                                    |                                                                                                    |                                                                                                    |               |                            |                                       |               |
| 2                                                   | LNIPE Gwalior M.P (Exercise               | Physiology)                |                                                                                                    |                                                                                                    |                                                                                                    |               |                            |                                       |               |
| 3                                                   | LNIPE Gwalior M.P (Health S               | sciences)                  |                                                                                                    |                                                                                                    |                                                                                                    |               |                            |                                       |               |
| 4                                                   | LNIPE Gwalior M.P (Sports F               | sychology)                 |                                                                                                    |                                                                                                    |                                                                                                    |               |                            |                                       |               |
| 5                                                   | LNIPE Gwalior M.P (Physica                | Education Pedagogy)        |                                                                                                    |                                                                                                    |                                                                                                    |               |                            |                                       |               |
| 6                                                   | LNIPE Gwalior M.P (Sports N               | Aanagement )               |                                                                                                    |                                                                                                    |                                                                                                    |               |                            |                                       |               |
| 7                                                   | LNIPE NERC Guwahati Assa                  | im (Physical Education Ped | agogy)                                                                                                    |                                                                                                    |                                                                                                    |               |                            |                                       |               |
| 8                                                   | LNIPE NERC Guwahati Assa                  | im (Exercise Physiology)   |                                                                                                    |                                                                                                    |                                                                                                    |               |                            |                                       |               |
| 9                                                   | LNIPE NERC Guwahati Assa                  | im (Sports Biomechanics)   |                                                                                                    |                                                                                                    |                                                                                                    |               |                            |                                       |               |
| 10                                                  | LNIPE NERC Guwanati Assa                  | im (Spons Psychology)      |                                                                                                    |                                                                                                    |                                                                                                    |               |                            |                                       |               |
| कृपया ऑनलाइन रसीद प्राप्त करने से पहले य            | ह सुनिश्चित कर लें कि ऑनलाइन भुग          | तान (Payment Done) हो चुका | ा हैं एवं Application number, C                                                                                                    | QRcode, Transaction Id,<br>ed to Payment                                                                                                    | Payment date, Channel Id आ                                                                                     | दि का विवरण स | ग्रह रुप से दिखाई दे रहा ह | । अन्यथा फॉर्म को निरस्त माना जायेगा। |               |
|                                                     |                                           |                            |                                                                                                    |                                                                                                    | ,<br>                                                                                                    |               |                            |                                       |               |
| गरे में ः   नागरिक सेवाएँ ः   अधिकृत कियोस्क सूची ः | कियोस्क/नागरिक हेतु =   संपर्क करें =   1 | श्वेकग्पते                 |                                                                                                    |                                                                                                    |                                                                                                    |               |                            | -                                     | bरियर @ एमपीअ |
|                                                     | M                                         | POnline Payment (          | Option                                                                                                    |                                                                                                    |                                                                                                    |               |                            |                                       |               |
|                                                     |                                           | Net Banking                |                                                                                                    |                                                                                                    |                                                                                                    |               |                            |                                       |               |
|                                                     |                                           | Debit / Credit Card        |                                                                                                    |                                                                                                    |                                                                                                    |               |                            |                                       |               |
|                                                     |                                           | MPS                        |                                                                                                    |                                                                                                    |                                                                                                    |               |                            |                                       |               |
|                                                     |                                           |                            |                                                                                                    |                                                                                                    |                                                                                                    |               |                            |                                       |               |
|                                                     |                                           | Wallet                     |                                                                                                    |                                                                                                    |                                                                                                    |               |                            |                                       |               |
|                                                     |                                           | vvallet                    |                                                                                                    |                                                                                                    |                                                                                                    |               |                            |                                       |               |
|                                                     |                                           |                            |                                                                                                    |                                                                                                    |                                                                                                    |               |                            |                                       |               |
|                                                     |                                           |                            | Net Banking                                                                                                    |                                                                                                    |                                                                                                    |               |                            |                                       |               |
|                                                     | L                                         |                            | Net Banking<br>Only for SBI A/<br>No transaction-process                                                                                                    | C Holders                                                                                                    |                                                                                                    |               |                            |                                       |               |
|                                                     |                                           |                            | Net Banking Only for SBI A/ No transaction-process                                                                                                    | C Holders<br>sing fees                                                                                                    |                                                                                                    |               |                            |                                       |               |
|                                                     |                                           |                            | Net Banking<br>Only for SBI A/<br>No transaction-process<br>SBI ePay<br>For State Bank of India<br>For Other Banks - Rs. 7.                                                                                             | C Holders<br>sing fees<br>- Rs. 3.0 per Transaction.<br>0 per Transaction.                                                                                                  |                                                                                                    |               |                            |                                       |               |
|                                                     |                                           |                            | Net Banking<br>Only for SBI A/<br>No transaction-process<br>SBI ePay<br>For State Banks Ten. 7.<br>Paytrm Paymen<br>R3 + GST service churc                                                                              | C Holders<br>sing fees<br>- Rs. 3.0 per Transaction.<br>0 per Transaction.<br>tt Gateway<br>es a transaction-erocessing                                                     | ees for every smount                                                                                           |               |                            |                                       |               |
|                                                     |                                           |                            | Net Banking<br>Only for SBI A/<br>No transaction-process<br>SBI ePay<br>For State Bank of India<br>For Other Banks - Rs. 7.<br>Paytm Paymen<br>+ 3 + 657 service charg<br>PayGov India(A                                | C Holders<br>ing fees<br>-R1. 3.0 per Transaction.<br>0 per Transaction.<br>t Gateway<br>pet as transaction processing<br>VII Major Banks) NE                               | ees for every amount<br>ML for Govt. of India                                                                  |               | <u>Bitthe</u>              |                                       |               |
|                                                     |                                           |                            | Net Banking<br>Only for SBI A/<br>No transaction-process<br>SBI ePay<br>For State Bank of India<br>For Other Banks: R. 7.<br>Payton Paymen<br>R + 3 GT service drags<br>R 3 + service charges<br>R 10 + service charges | C Holders<br>-BL 3.0 per Transaction.<br>0 per Transaction.<br>t Gateway<br>es transaction processing fee<br>as transaction processing fee<br>as transaction processing fee | ess for every amount<br>ML for Govt. of India<br>for amount upto Rs 300.<br>a for any amount from Rs 301 and r | above         | <u>2013a</u>               |                                       |               |

**Step 9:-** "After successful payment, a paid registration receipt will be generated. You can then print out the receipt for future reference."

|                             |                                         | Master of P<br>Co  | hysical Education<br>unselling Phase-′ | (M.P.Ed.)                |     |                 |                   |    |
|-----------------------------|-----------------------------------------|--------------------|----------------------------------------|--------------------------|-----|-----------------|-------------------|----|
| Transaction Details         |                                         |                    |                                        |                          |     |                 |                   |    |
| Application Number:         | 223510003504                            | Payment Status:    | Payment Dor                            | e 7/19/2024 10:40:54 AM  |     |                 |                   | 1  |
| Transaction ID:             | 24071954690114650574                    | Payment by:        | K079999005                             |                          |     |                 |                   |    |
| Application Fees:           | 0                                       | Portal Fee(Rs.):   | 600                                    |                          |     |                 | Total Amount: 600 |    |
| Personal Details            |                                         |                    |                                        |                          |     |                 |                   |    |
| Applicant's Full Name       |                                         | Test Lnipe         |                                        |                          |     |                 |                   | _  |
| Date Of Birth(DD/MM/YYYY    | 0                                       | 01/01/1990         |                                        |                          |     |                 |                   | 8. |
| Father's Name               |                                         | Father             | Mother's Name                          |                          |     | Mother          | 1                 | 1  |
| Gender                      |                                         | Female             | Category                               |                          |     | OBC             |                   | 2  |
| PWD                         |                                         | NO                 | Kashmiri Migrant                       |                          |     | NO              |                   |    |
| Ward Quota                  |                                         | NO                 |                                        |                          |     |                 |                   |    |
| Result Details              |                                         |                    |                                        |                          |     |                 |                   |    |
| Aggregate of Written Test a | and Sports Skill Proficiency Test-100 : |                    |                                        |                          | 35  | Common Merit Ra | ink :             | 0  |
| Category Rank :             |                                         |                    |                                        |                          | 131 |                 |                   |    |
| Contact Details             |                                         |                    |                                        |                          |     |                 |                   |    |
| Mobile No.                  | 81*****50                               | Email ID           |                                        | vina*****mponline.gov.ir | n   |                 |                   |    |
| Choice Filling              |                                         |                    |                                        |                          |     |                 |                   |    |
| Preference                  | COLLEGE NAME                            |                    |                                        |                          |     |                 |                   |    |
| 1                           | LNIPE Gwalior M.P (Sports Biomechanics  |                    |                                        |                          |     |                 |                   |    |
| 2                           | LNIPE Gwallor M.P (Exercise Physiology) |                    |                                        |                          |     |                 |                   |    |
| 3                           | LNIPE Gwallor M.P (Health Sciences)     |                    |                                        |                          |     |                 |                   |    |
| 4                           | LNIPE Gwalior M.P (Sports Psychology)   |                    |                                        |                          |     |                 |                   |    |
| 5                           | LNIPE Gwalior M.P (Physical Education P | edagogy)           |                                        |                          |     |                 |                   |    |
| 6                           | LNIPE Gwalior M.P (Sports Management    | )                  |                                        |                          |     |                 |                   |    |
| 7                           | LNIPE NERC Guwahati Assam (Physical B   | ducation Pedagogy) |                                        |                          |     |                 |                   |    |
| 8                           | LNIPE NERC Guwahati Assam (Exercise     | Physiology)        |                                        |                          |     |                 |                   |    |
| 9                           | LNIPE NERC Guwahati Assam (Sports Bi    | mechanics)         |                                        |                          |     |                 |                   |    |
| 10                          | LNIPE NERC Guwahati Assam (Sports Ps    | ychology)          |                                        |                          |     |                 |                   |    |
|                             |                                         |                    |                                        |                          |     |                 |                   |    |